\*\*샤나 인코더 다운로드\*\*

1. 샤나 인코더 프로그램 실행 > 커스텀 글자에서 마우스 우클릭 > 빠른 설정 클릭

|                                                                    |       | 샤나인         | 코더 4.9 x64 |    |  |                                         | _ x                            |          |
|--------------------------------------------------------------------|-------|-------------|------------|----|--|-----------------------------------------|--------------------------------|----------|
| 파일(F) 환경 설정(P) 프로그램 정보(A)                                          |       |             |            |    |  |                                         |                                |          |
| 인코딩 모드: 🗹 기본 모드                                                    | 개별 모드 | 개별 모드 병합 모드 |            |    |  |                                         | 커스텀                            |          |
| 이름                                                                 | 재생시간  | 자막          | 형식         | 상태 |  | ■ settings                              |                                |          |
|                                                                    |       |             |            |    |  | ריין דיין דיין דיין דיין דיין דיין דיין | 빠른 설정                          | F6       |
|                                                                    |       |             |            |    |  |                                         | 필터 설정<br>매개병수                  | F7<br>F8 |
|                                                                    |       |             |            |    |  | ⊕ HTC<br>⊕ LG전기                         | 에게 친구<br>설정 기본값                | F9       |
|                                                                    |       |             |            |    |  |                                         | 프리셋 추가<br>프리셋 저장<br>새 이르으로 프리세 | 저자       |
|                                                                    |       |             |            |    |  | ⊞아이리<br>                                | 프리셋 폴더 열기                      | 10       |
| 제거 전체 제거 항목 빠른 설정 파일 추가 > 60 유진피앤피<br>60 연비오코리아<br>60 코원<br>60 핸드폰 |       |             |            |    |  |                                         |                                |          |
| 원본 폴더 C:\Users\Administrator\Desktop 폴더변경 폴더열기 인코딩 시작              |       |             |            |    |  |                                         |                                |          |
| 샤나                                                                 |       |             |            |    |  |                                         |                                |          |

2. 인코딩 조건 선택

파일 형식 : MP4

비디오 코덱 : H264 > 코덱 설정 클릭 > [프로파일:baseline 레벨:1.3]

오디오 코덱 :AAC

|       | 빠른 설정 X                                                                                       |
|-------|-----------------------------------------------------------------------------------------------|
| 인코딩   | 파일 형식 <b>mp4</b> ▼                                                                            |
| 영상/자막 | 비디오 코멕 H264 		 코멕 설정<br>프로파잌 baseline 	 레백 1.3 	 프리셴 vervfast                                 |
| 오디오   | 튜닝 none 	 □ Fast Decode 	 Zero Latency                                                        |
| 기타    | □ 고급 설정 사용 달기   사이즈 1280 ▼ X 720 ▼   ☑ 영상 사이즈 변경 리사이즈 필터   bicubic 기본값: bicubic   비율변경 레터박스 ▼ |
|       | 오디오 코덱 🗛 🔶 🗸 🌒 LC 💿 HE-AAC 💿 HE-AAC V2<br>오디오 비트레이트 128 -<br>채널 💿 모노 🐵 스테레오 💿 5.1채널           |
|       | ☑ 샘플 레이트 변경 44100 ▼                                                                           |
|       | 기본값 설정 적용 취소                                                                                  |